Notification of Invitation Result

Login to the e-Tendering System (Works Consultancy Services) and launch the <View Details of Invitation Notice> page.

**Step 1** – Select the radio button <Submitted Proposals>. Locate the Invitation to the view Invitation Result and click "View Invitation Notice".

| My Invitation                                                                                                    |                                                      |  |
|----------------------------------------------------------------------------------------------------|------------------------------------------------------|--|
| OEOI/T&F Invited ONew Information Issued ODownloaded/Collected Documents                                                                                                    | Submitted Proposals OAII Invitation Notices          |  |
| Points to Note   List of closed Invitations that you have submitted proposal.   For confidentiality, your submitted proposal will not be shown in this page if the invitation period is still open. |                                                      |  |
|                                                                                                    |                                                      |  |
| *1                                                                                                    | ol-size B-4 04 Ostabor 0000 44:00 // Jang Kang Time\ |  |
| Procuring Bureau/Department: Civil Engineering and Development Department                                                                                                    | Document Downloaded Date and Time: Not Applicable    |  |
| EOI/T&F: EOI                                                                                                    | Status: Closed                                       |  |
| Action Required: No                                                                                                    |                                                      |  |
|                                                                                                    | View Invitation Notice                               |  |

Step 2 – Scroll down to section <Result Letter> and Click "Download".

**Step 3** – Click the **checkbox** to acknowledge receipt of the Result Letter if applicable.

| Result Letter                                                                                                   |                     |                                                         |                             |
|----------------------------------------------------------------------------------------------------|---------------------|---------------------------------------------------------|-----------------------------|
| R                                                                                                    | Result Letter No. 1 | File Name (File Size)                                   | Last Download Date and Time |
|                                                                                                    |                     | Result Letter.zip (0.03MB)                              |                             |
| <b>Points to Note</b><br>You are required to acknowledge receipt of the Letter after downloading a complete set |                     | wnloading a complete set of document                    |                             |
|                                                                                                    |                     | U We hereby acknowledge receipt of Unsuccessful Letter. |                             |